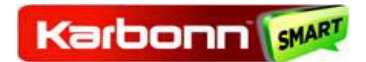

# **User Manual**

## TITANIUM MACHFIVE

Karbonn 瘫

TITANIUM MACHFIVE

### INTRODUCTION

Thanks for choosing our Android smart phone. If you'd like your phone to live a long and faith full life, please read this guide carefully and keep it for future reference. You never know when you might need it.

And don't worry if the pictures we use to demonstrate your phone's functions look a little different from what you see on its screen. It's the functions that matter.

#### Disclaimer

Karbonn Mobiles reserves all the rights to change the specifications and the content of this product without any prior information.

Some contents and services accessible through this device belong to third parties and are protected by copyright, patent, trademark and or other intellectual laws.

Third Party services may be terminated or interrupted at any time. We do not bear any responsibility or authority for the warranty or usage of these applications.

Never attempt to disassemble your phone. You alone are responsible for how you use your phone and any consequences of its use.

### CONTENT

| Get started                                                  | 1            |
|--------------------------------------------------------------|--------------|
| Insert sim card                                              | 1            |
| Insert momony card                                           | 1            |
| Charge the battery or connect to a computer                  | ייייי 1<br>ר |
| charge the battery of connect to a computer                  | Z            |
| Key and parts                                                | 2            |
| Make it vours                                                | 3            |
| Add widgets and icons to home screen                         | 4            |
| Browser the web                                              | 9            |
| Eniov music                                                  | 10           |
| Download applications from android market                    | 10           |
| Manage apps                                                  | 11           |
| System settings                                              | 11           |
|                                                              |              |
| Wireless & network                                           | 11           |
| Device                                                       | 12           |
| Personal                                                     | 13           |
| System                                                       | 13           |
|                                                              |              |
| Special features                                             | 14           |
| 1 Messager                                                   | 1/           |
| 2 Missed calls                                               | 1/           |
| 3 Gmail/e-mail                                               | 14           |
| A Shake screen shot                                          | 1/           |
| <ol> <li>Shake screen shot</li> <li>Multi gocturo</li> </ol> | 1/           |
| 6 Screen shot and float of video                             | 14           |
| 7 Gesture                                                    | 15           |
| 8 Deel infrared remote controller                            | 15           |

| Download applications |    |
|-----------------------|----|
| Manage applications   |    |
| Maintenance & safety  |    |
| Environmental concern | 20 |
| Sar value             |    |
| Rohs declaration      |    |

## Get started

Insert SIM card

The phone is a Dual SIM mobile phone allowing you to use the facility of two networks.

To insert SIM cards:

1. Switch off the mobile phone and remove the rear cover and battery.

2. Insert the SIM card correctly in the card slots (See figure below)

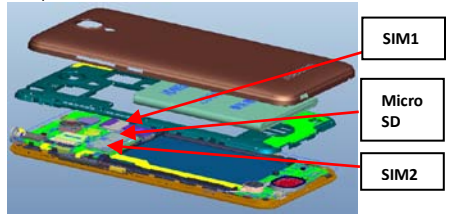

3. Finally insert the battery and replace the rear cover of the mobile phone.

Insert Memory card

1. Power off the mobile phone and remove the rear cover and battery.

2. Insert the Micro SD card into the slot.

3. Finally insert the battery and the rear cover of the mobile phone.

Note: Use only compatible memory cards for use with this

device. Incompatible memory cards may damage the card or the device and corrupt the data stored in the card.

#### Charge the Battery or Connect to a computer

You can charge your battery using the charger or connect the USB cable (supplied with this phone) to the computer. Note: Please use the specific battery, otherwise it may cause explosion.

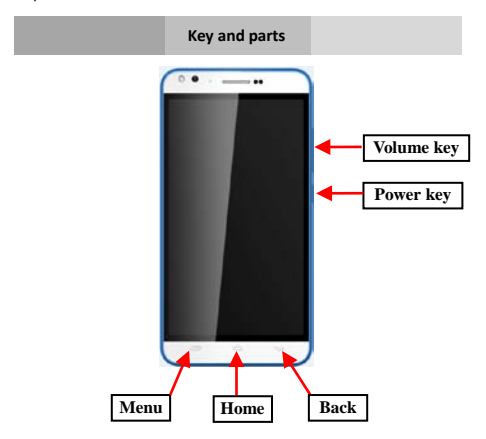

### Make it yours

 Home screen: It is your starting point to access all the features on your phone. It displays application icons, widgets, shortcuts, and other features. Long press home screen and Modify Wallpaper.

2. Notification Bar: At the top of the screen, the Status Bar displays the time, status, and notifications. If there is a new message, missed call or something in the notification bar, you can drag it down to open notification panel and click the desired one to have a view. When you finished, you can close it by dragging the panel up or pressing "Back".

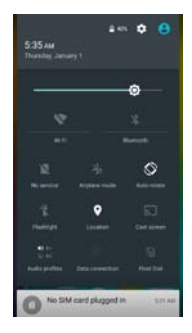

### Add Widgets and icons to Home Screen

Long press Home screen, and then you can Modify Wallpaper; or enter Launcher and long press and hold an application till the screen vibrates, and then release your finger hold.

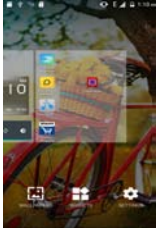

Long press and hold the widget or icon you want to move. Once the phone vibrates, don't release your hold on the icon. Drag the widget or icon to a new location on the screen Press and hold on an icon till the phone vibrates, and drag the widgets or icon to the trash to remove!

### Enter launcher Open and Switch Applications

At idle screen touch

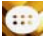

enter launcher

The Launcher holds icons for all of the applications on your phone, including any application that you downloaded from Android Market or other sources

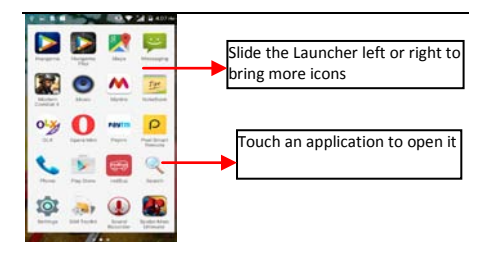

### Switch to Recently Used Application

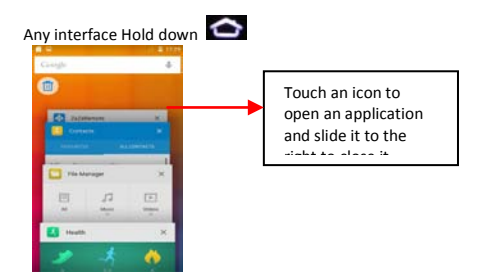

### Make a call

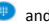

Choose 🔍 and enter a complete

phone number to make a call. Your phone supports smart search.

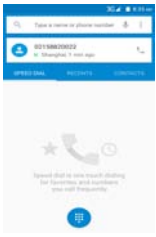

Touch RECENTS to view call log, Touch CONTACTS enter phonebook.

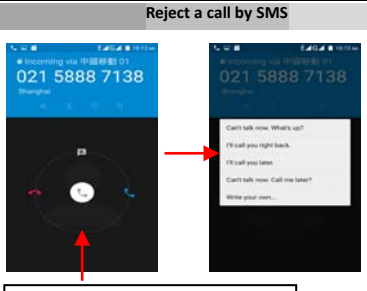

Drag this icon to select and send SMS

### Add a contact

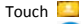

Touch 🛄 enter contact

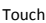

Touch 😬 to add new contact

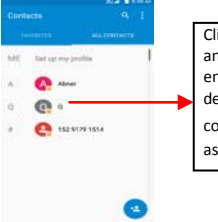

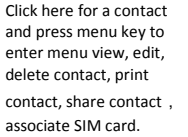

7

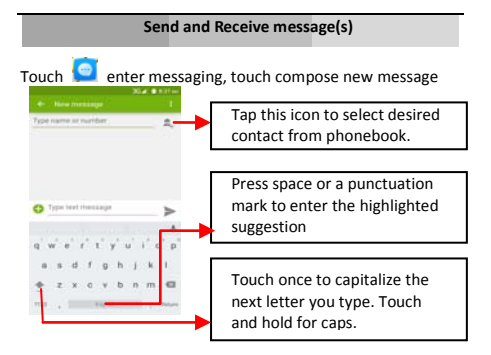

When you are composing a new text message, you can select text for cutting or copying. The selected text is highlighted in blue.

Tap <table-cell-rows> to add "Attach" including Pictures, Videos, Audios, etc. to send MMS.

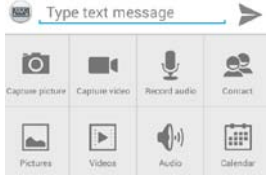

When a new message comes, you can read by dragging

notification panel and click the message, or entering Message to read it directly.

Long press one of the all message thread, you can delete thread".

#### Browser the Web

#### a. Set up Internet/Data connection

Enter Settings > More..., scroll down to find out Mobile network, and then enter "Access Points Names choose the desired WAP account.

### b. Switch on Data connection or WiFi

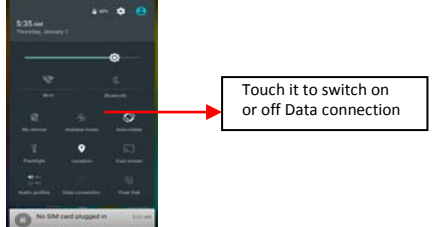

To browse the web, you need to switch on Data connection. If there is WiFi around, you can switch on WiFi to use it browse the web. Transfer files, you can turn on Bluetooth.

#### **Enjoy Music**

When you copy music to your Micro SD card, the Music player searches the device for music files and builds a catalog of your music, based on information about each file that is stored in the file itself.

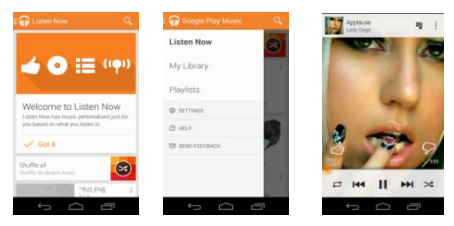

### **Download Applications From Android Market**

- a. Add a Google account
- b. Enter Android Market (Play Store) and download apps.

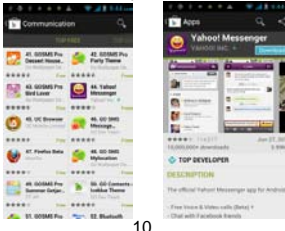

a. Before you install downloaded Apps, you need to switch on "Unknown sources" in Security settings.

**b.** Enter Setting >Apps, then manage the applications. Tap any app to view the information of the applications, and you can also force the apps to stop or uninstall the apps.

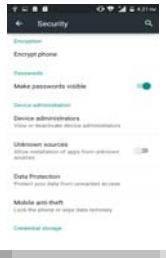

System Settings

Wireless & Network

You can customize wireless & network settings here, including:

1. Wi-Fi

Turn on or turn off Wi-Fi here. Set up and manage wireless access points here.

2. Bluetooth

Turn on or turn off Bluetooth here. Scan for devices and then it will show the scanned devices. Choose a device to pair and then you can send or receive information via Bluetooth.

3. Data usage

4. SIM management

Your device supports two SIM cards, which can be managed by accessing the SIM Management sub-menu. You can view/change the roaming settings of the cards using this menu.

5. More...

Airplane mode

VPN

Tethering & portable hotspot

Share your phone's mobile data connection via USB or as a portable Wi-Fi hotspot.

Mobile networks

Set options for roaming, networks, APNs here.

Device

1. Audio Profiles

Access this sub-menu to change volumes, phone ringtone, vibrate when ringing, default notification sound, touch sounds, dial pad touch tones, etc.

2. Display

You can define your wallpaper and set auto rotate screen, brightness, font size, sleep, etc.

3 Storage

You can check out the space of your phone or SD card here.

4 Battery

You can see the use of the battery.

### 5. Apps

You can manage installed application here.

6. App install location

You can change the preferred installion location for new apps

### Personal

### 1. Location

Let apps use Google location service to estimate your location faster. Anonymous location data will be collected and sent to Google.

### 2. Security

Screen lock Owner information SIM card lock Device administration

### 3. Language & input

Select language and input method and you can select Swiftkey Multiple languages input method.

### 4. Backup and reset

Backup my data: Backup app data, Wifi passwords, and other settings to Google services.

Factory data reset: Erases all data on phone.

### <u>System</u>

- Date & time
- 2. Scheduled power on & off
- Accessibility
- Printing
- 5. About phone

#### **Special Features**

- 1. Messages
- 2. Missed calls
- 3. Gmail/E-mail
- 4. Shake Screen Shot

Enter accessibility menu , turn on Shake Screen shot ,

then you can shake your phone to screen any interface

5. Multi Gesture

Just 2 fingers swipe up and down the device screen.

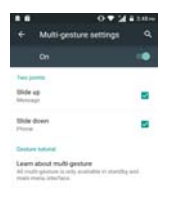

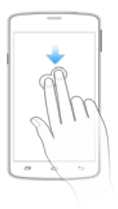

### 6. Screen shot and float of video

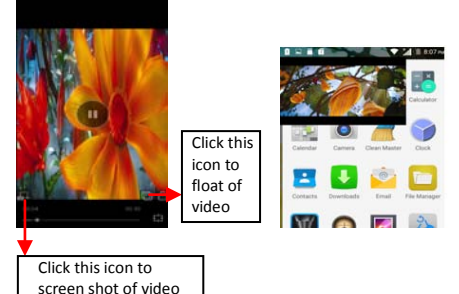

7. Gesture

### Click Gesture icon enter this function

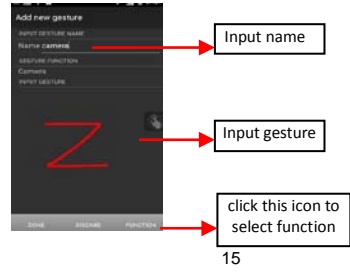

#### 8. Peel infrared remote controller

### Click peel icon open this function

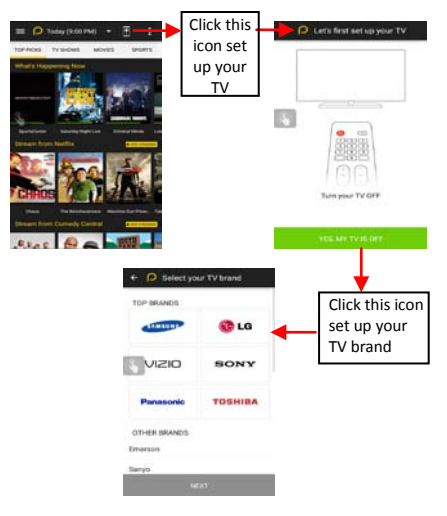

### **Download applications**

- 1. Add Google account
- 2. Enter play store (Android Market) and download apps

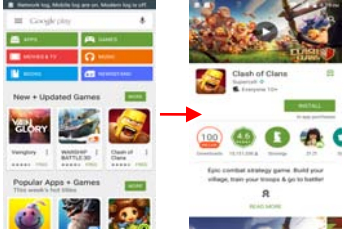

### **Manage Applications**

As you install downloaded Apps, you need to switch on "Unknown Sources" in Security settings.

Enter Setting > App.

Select one app, you can uninstall, clear data, move to phone/SD card

| * E404 8 1000m |                               | 8                  | ¥.14             | G.# # 1030+                                         |                       |
|----------------|-------------------------------|--------------------|------------------|-----------------------------------------------------|-----------------------|
|                | Apps                          | 9 Gi               |                  | Running app                                         |                       |
| -11.4114       | Ranning .                     | 84                 | -                | Google Play services<br>1 process and 1 service     | 11440<br>(12-01       |
| Canada and     |                               |                    | SERVICE.         | IR .                                                |                       |
| 1 1 m          | ante                          | et minit of milder | 2                | Checkindlervice<br>Instanting rate                  | 2011                  |
| II Fast        |                               | ADDAME of Kinks    | This is<br>Slope | service was started by it<br>regit may cause the ap | n app:<br>pi to fail. |
| -              | ( pression                    |                    |                  | \$10P                                               |                       |
| 101            | Settings                      | 22548              |                  | ie                                                  |                       |
| -              | Adri sanuka                   | 1.144              | - 54             | Google Play services                                | 1140                  |
| 9              | arrest the area of the second | 20.44              | Main             | process in use.                                     |                       |
| 0              | Schedule power on & off       | 2.548              | Links            | APPLICATION                                         |                       |
|                |                               |                    | Education (Pro-  | the Apple atom by reaso petions                     |                       |
| 24             | Google Play services          | 17649              |                  |                                                     | LAUNCH                |
| -              | Google Play services          | 100.00             |                  |                                                     |                       |

### Maintenance & Safety

Please read and observe the following information for safe and proper use of your phone and to prevent damage. Also, keep the user guide in an accessible place at all the times after reading it.

#### 1. After sales service

Kindly refer to the Warranty Card provided in the sales package box.

#### 2. Charger and Adapter Safety

Charger and adapter are designed for indoor use only.

### 3. Battery Information and Care

Please do not disassemble the rear cover of the mobile phone, since the battery is inbuilt.

Recharge the battery after long periods of non-use to maximize battery life.

Battery life will vary due to usage patterns and environmental conditions.

The self-protection function of the battery cuts the power of the phone when its operation is in an abnormal status. In this case, remove the battery from the phone, reinsert it, and turn the phone on.

### 4. Safety Precaution

Do not use the phone while you are driving.

Do not place magnetic storage media near your phone. Radiation from the phone may erase the information stored on them.

Keep your phone and its accessories away from children.

Mobile phones can interfere with the functioning of medical devices such as hearing aids or pacemakers. People having active medical implants should keep their cell phone at least 15 cm away from the implant.

Permanent hearing loss may occur if you use earphones or headphones at high volume.

Use a wireless hands-free system (headphone/ headset) with a low power Bluetooth emitter.

Keep your calls short or send a text message (SMS) instead. This advice applies specially to children adolescents and pregnant women.

Use cell phone when the signal quality is good.

#### 5.Notice

Do not dismantle the device or accessories, otherwise, manufacturer is not liable to pay for damages as the device and accessories are not covered by warranty.

Use only original batteries and charging devices.

Please back up your important data timely and keep them properly. The company is not liable for any failure to call or

loss of data due to mis-operation, poor signal or power cut, etc.

All the screens in this manual are for reference only, and some contents actually displayed may depend upon the presetting of the service provider or the network operator, or the SIM card. If any functions referred to in this manual are different from those of your device, please follow your device.

Do not use it in a place with flammable gas such as a petrol pumps. The temperature recommended for using the device is 5-35°C. Do not touch the charger, power cable or socket

with wet hands. This may cause an electric shock.

if your phone or any of its accessories do not function normally, then please visit your nearest authorized service facility. The qualified personnel will assist you, and if necessary, will arrange for the service.

#### **Environmental Concern**

Help us save Our Environment...GO GREEN..!!

All our endeavours are directed towards providing environment friendly products to you. The materials used in our devices are recyclable and can be reused to make new products. We strive to make products that are safe for our consumers as well as the environment. Come join hands with us and make world a better place to live.

Preserve natural resources for future generations by recycling your phone. The phone contains some metals, when recycled

properly; these can be put back into circulation, decreasing the need for new metal mining. Recycling reduces the need for raw materials, saves energy, helps mitigate Global Warming and reduces pollution, reduces waste products in landfills; therefore preserving natural resources for the future and saving the planet.

Follow some simple steps and contribute towards saving the planet.

### DOs

Recycle your handset and its accessories.

To protect natural resources and to promote re-use of the material, kindly separate batteries from other type of waste.

### DONTs

Do not dispose off your mobile and its battery in fire.

Do not dispose your mobile with the regular waste.

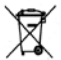

Do not overcharge your handset. Remove the charger when battery is full.

Don't trash your phone, instead RECYCLE it!

This logo signifies that this product and/or its constituents should not be disposed off with other household waste.

Hazards of Improper handling, accidental breakage, damage and /or improper recycling of hazardous elements

If this product is improperly handled, broken or damaged or carelessly recycled or disposed off in the fire, can result in environmental and data security concerns, including the following:

Affect nearly every system in the human body and result in birth defects, brain, heart, liver, kidney and skeletal system

damage. They will also significantly affect the nervous and reproductive systems of the human body;

When burned, create cancer-producing dioxins which are released into the air we breathe; If thrown in landfills, may leach into groundwater affecting your local community;

In warm climates, the oxidation of mercury in the environment can be accelerated, leading to the creation of oxidized Hg atoms that are known to be associated with ozone depletion; and Improper recycling additionally results in data security issues, as private electronic information remains on hard drive, if not properly removed before disposal.

#### How to Recycle

Please get your electronics products recycled only through authorized recyclers, approved by Pollution Control Board. We provide facility of recycling of our products. For details of our collection centers, please visit our website or call our customer care. Help us to GO GREEN.

Your device does not contain the following hazardous elements in a proportion higher than the limits provided hereunder: maximum concentration value of 0.1% by weight in homogenous materials for lead, mercury, hexavalenthromium, polybrominated biphenyls and poly brominateddiphenyl ethers; and maximum concentration value of 0.01% by weight in homogenous materials for cadmium.

#### SAR Value

Your mobile phone model has been designed to compile with applicable safety requirements for exposure to radio waves. The radio wave exposure guidelines employ a unit of measurement called Specific Absorption Rate (SAR). The recommended SAR limit for mobile handset is 1.6 W/Kg averaged over a 6 minutes period and taken over a volume containing a mass 1g of human tissue.

The highest SAR value for this mobile phone model is **0.825Watt/Kg** averaged over a 6 minutes period and taken over a volume containing a mass 1g of human tissue.

Use cell phone when the signal strength is good. Keep your calls short or instead use headset or send a text message. This advice applies especially to children, adolescents and pregnant women.

If you are using a Bluetooth headset device, please make sure it has a low power emitter.

#### **RoHS Declaration**

Declaration of Conformity with the requirements of the : e-waste Management Rules, 2011 (adopted by Notification S.O.1035 (E) of Ministry of Environment and Forests)

The Product is in conformity with the requirements of Rule 13 of the e-waste Rules. The content of hazardous substance with the exemption of the applications listed in SCHEDULE II of the e-waste Rules:

- 1. Lead (Pb) not over 0.1% by weight;
- 2. Cadmium (Cd) not over 0.01% by weight;
- 3. Mercury (Hg) not over 0.1% by weight;

4. Hexavalent chromium (Cr6+) - not over 0.1% by weight;

5. Polybrominated biphenyls (PBBs) - not over 0.1% by weight;

6. Polybrominated diphenyl ethers (PBDEs) – not over 0.1% by weight.